## How to Enroll into Health Benefits via Employee Self Service: Open Enrollment 2017

#### **Employee Self Service (ESS)**:

Online Benefits Open Enrollment allows fast and convenient processing of your Benefits Enrollment elections through Employee Self Service (ESS). ESS is an online module within PeopleSoft where employees have access to view and update their personal information, including their Health Benefits elections. You can jump to different sections by selecting the different links. If you are looking at this job aid for this first time it is recommended that you view all sections.

Supporting Documentation will be <u>required</u> for any modification and/or addition of Dependent Information.

#### **TABLE OF CONTENTS**

| PAGE 2:           | <u>Open Enrollment Event</u>                                   |
|-------------------|----------------------------------------------------------------|
| PAGE 3:           | Navigating to the Benefits Screen                              |
| PAGE 4:           | <b><u>Reviewing Your Qualifying Event &amp; Event Date</u></b> |
| PAGE 5:           | <b><u>Reviewing Your Current Health Coverage and Costs</u></b> |
| PAGE 6:           | <b>Reviewing Health Plan Options and selecting a plan</b>      |
| <b>PAGES 7-9:</b> | Adding Dependents                                              |
| PAGES 10-11:      | <u>Covering Dependents</u>                                     |
| <b>PAGE 12:</b>   | <b><u>Reviewing Your Future Plan and Cost</u></b>              |
| <b>PAGE 12:</b>   | Employee Certification                                         |
| <b>PAGE 13:</b>   | Submission Confirmation                                        |
| PAGES 14-17:      | Submitting Supporting Documentation                            |
| PAGES 18-22:      | If Adding Domestic Partner                                     |
| PAGES 23-26:      | Submitting Supporting Documentation for DP                     |

## How to Enroll into Health Benefits via Employee Self Service: Open Enrollment 2017

### **Open Enrollment Event**

**1**. After successfully authenticating and logging into **PeopleSoft**, your Home page displays as shown below.

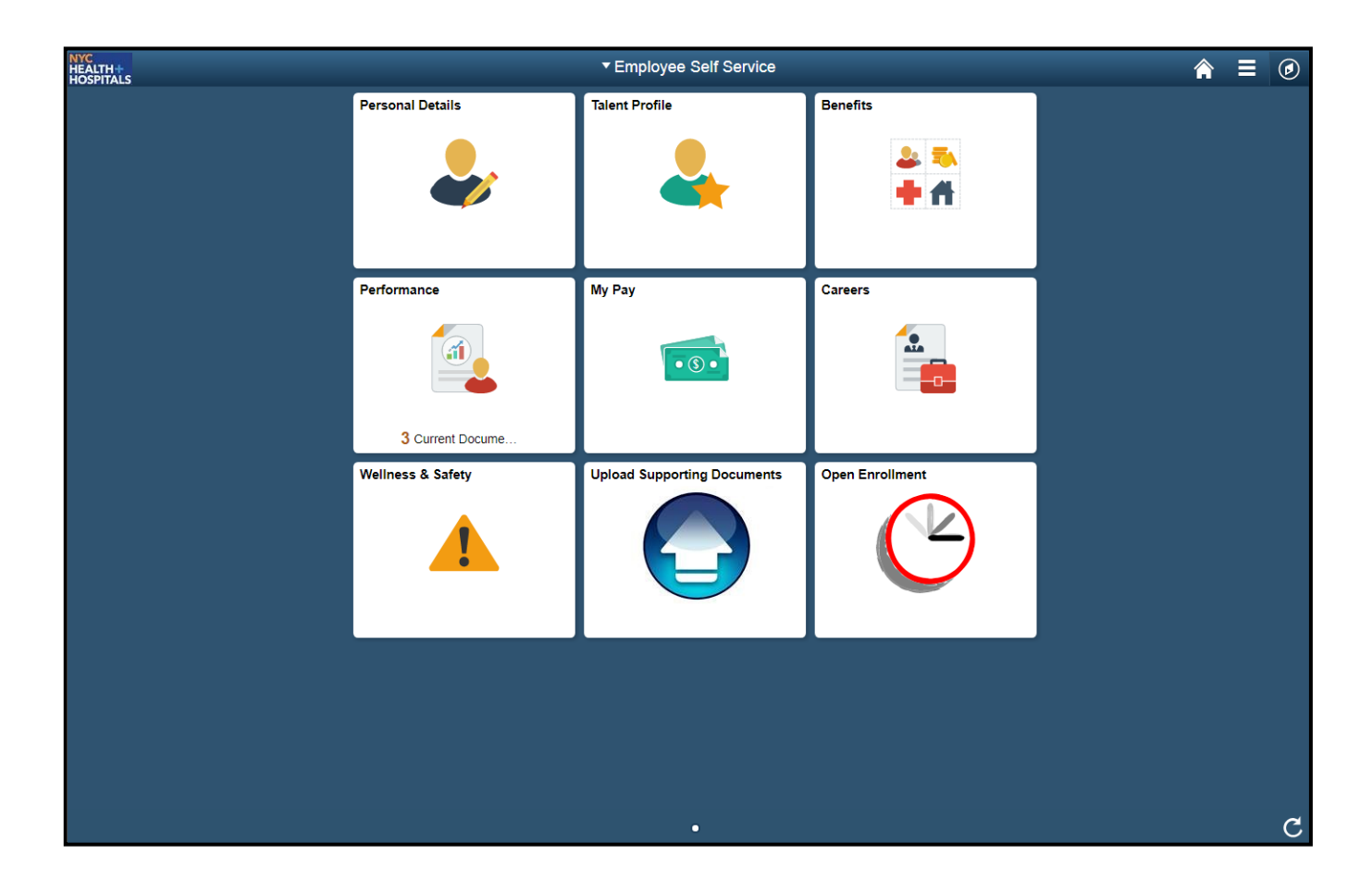

## How to Enroll into Health Benefits via Employee Self Service: Open Enrollment 2017

#### **Navigating to the Benefits Screen**

1. Click on the Open Enrollment tile.

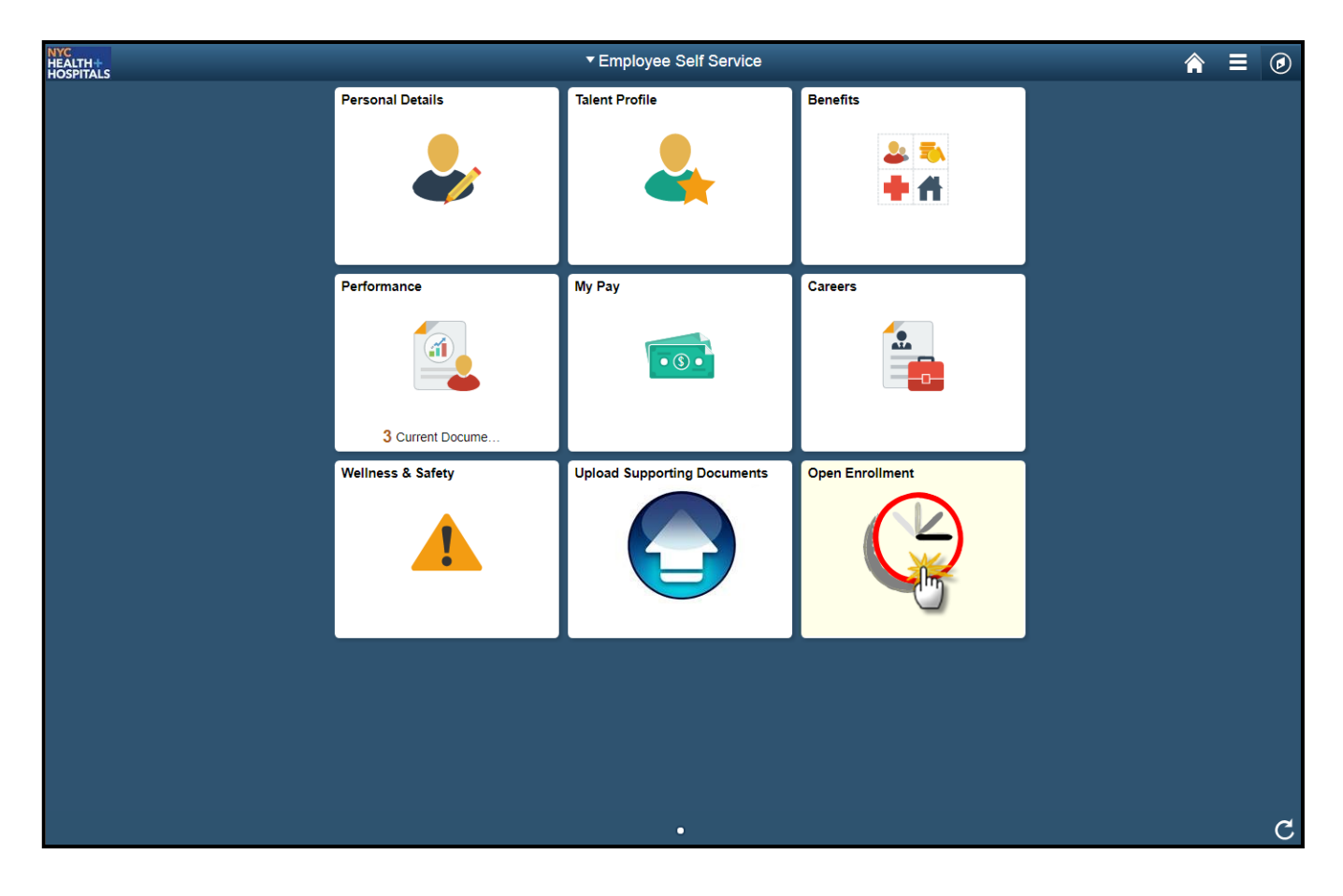

## How to Enroll into Health Benefits via Employee Self Service: Open Enrollment 2017

#### **Reviewing Your Qualifying Event and Event Date**

**Event Description** → This is your Qualifying Event

Clicking the blue "i" button will give you a brief description of the Qualifying Event **Event Date**  $\rightarrow$  This is the date your new Benefits Coverage will take effect **Event Status**  $\rightarrow$  Only Events in an Open or Submitted Status can be edited **Job Title**  $\rightarrow$  This is your current Corporate Title which determines your eligibility

1. Click the "*Select*" button to continue.

#### Health Benefits Enrollment

CARRINGTON GRANT ELLIS

After your initial enrollment, the only time you may change your health plan is during Open Enrollment or if you experience a Qualifying Event. Qualifying Events can include Return from Leaves, Demotions and Promotions.

Please check your personal information on file. Should NYC Health and Hospitals Benefits Department need to reach out to you regarding your enrollment selections we will use your current contact information, which can be seen by Navigating to Personal Details.

The information icon provides you with additional information about your enrollment. The SELECT button next to an event means it is currently open for enrollment. To Begin your enrollment, click **SELECT**.

If you are not enrolled into a health plan you may be subject to tax penalties for the time period without coverage."

Note: Some events may be temporarily closed until you have completed enrollment for a prior event.

| Open Benefit Events                                             |           |                |                  | 1                                 |        |
|-----------------------------------------------------------------|-----------|----------------|------------------|-----------------------------------|--------|
| Event Description                                               |           | Event Date     | Event Status     | Job Title                         |        |
| Open Enrollment                                                 | 6         | 01/01/2018     | Open             | Assistant Coordinating<br>Manager | Select |
| Once you click <b>Select</b> , pleas<br>available for updating. | se wait r | nomentarily fo | or your benefits | enrollment information to         | become |
|                                                                 |           |                |                  |                                   |        |
|                                                                 |           |                |                  |                                   |        |

#### **How to Enroll into Health Benefits** via Employee Self Service: **Open Enrollment 2017** HOSPITALS

#### **Reviewing Your Current Health Coverage and Costs**

Here, you are able to do the following:

NYC

HEALTH+

- Edit your Health Plan Elections
- View your Current and potential New Medical Plan(s)
- 1. Click the "*Edit*" button to change your Medical coverage or Add/Drop Dependents.

| Health Benefits Enrollment                                                                                                    | Health Benefits Enrollment                            |                                     |                   |            |           |             |
|----------------------------------------------------------------------------------------------------|-------------------------------------------------------|-------------------------------------|-------------------|------------|-----------|-------------|
| Open Enrollment                                                                                                    |                                                       |                                     |                   |            |           |             |
| CARRINGTON GRANT ELLIS                                                                                                    |                                                       |                                     |                   |            |           |             |
| The Open Enrollment Period is now open. During this Open Enrollr<br>medical plans. If you do not have medical coverage, you can add it<br>cancel your coverage. You can also add or drop dependents on yo | ment Period you<br>t, or if you no lo<br>ur coverage. | u may choose di<br>nger need it, yo | ifferent<br>u can |            |           |             |
| Select Edit on the Medical row to begin or continue your Open Enr                                                                                                    | ollment process                                       | S.                                  |                   |            |           |             |
| If you wish to make an addition or change for a Domestic Partner, s<br>Medical row after you have made your selections on Medical.                                                                        | select Edit on th                                     | he Domestic Par                     | rtner             |            |           |             |
| If you have a Domestic Partner on coverage and your Domestic Pa<br>submit a marriage certificate as supporting documentation.                                                                             | irtner is now yo                                      | ur spouse you n                     | nust              |            |           |             |
| Important: Your enrollment will not be complete until yo                                                                                                    | ou Submit your                                        | r choices.                          |                   |            |           |             |
| Enrollment Summary                                                                                                    |                                                       |                                     |                   |            |           |             |
| Medical                                                                                                    |                                                       |                                     | E                 | Before Tax | After Tax | Edit        |
| Current: GHI-CBP Basic:Empl Only                                                                                                    |                                                       |                                     |                   |            |           | <u> </u>    |
| New: GHI-CBP Basic:Empl Only                                                                                                    |                                                       |                                     |                   | 0.00       |           | <b>5</b> .0 |
| Domestic Partner Medical                                                                                                    |                                                       |                                     | E                 | Before Tax | After Tax | Edit        |
| Current: No Coverage                                                                                                    |                                                       |                                     |                   |            |           |             |
| New: No Coverage                                                                                                    |                                                       |                                     |                   |            |           |             |
| This table summarizes estimated costs for your new benefit choice                                                                                                    | s.                                                    |                                     |                   |            |           |             |
| Election Summary                                                                                                    |                                                       |                                     |                   |            |           |             |
| Summarized estimates for new Benefit Elections                                                                                                    | Total                                                 | Before Tax                          | After Tax         |            |           |             |
| Costs                                                                                                    | 0.00                                                  | 0.00                                | 0.00              |            |           |             |
| Your Costs                                                                                                    | 0.00                                                  | 0.00                                | 0.00              |            |           |             |
|                                                                                                    |                                                       |                                     |                   |            |           |             |
| Submit I Have No Changes                                                                                                    |                                                       |                                     |                   |            |           |             |
|                                                                                                    |                                                       |                                     |                   |            |           |             |

## How to Enroll into Health Benefits via Employee Self Service: Open Enrollment 2017

### **Reviewing Health Plan Options and Selecting a Plan**

This page allows you to view all of the Plans that you are currently eligible for with their corresponding costs per Pay-Period. In addition, you can use the following tools:

- **Overview of All Plans** → Gives you a shorter list of all eligible plans and their Costs
- **Costs**  $\rightarrow$  Both Employee Only and Family Costs
  - 1. Select the plan in which you would like to enroll, by clicking the circle next to the plan name. If you have dependents, continue to the *ADDING DEPENDENTS* section.

| Health Benefits Enrollment                                                                                                    |                                                                                                    | ۲                   | GHI HMO                           | Basic                     |                                                    |              |
|----------------------------------------------------------------------------------------------------|----------------------------------------------------------------------------------------------------|---------------------|-----------------------------------|---------------------------|----------------------------------------------------|--------------|
| Medical                                                                                                    |                                                                                                    | Covor               | Novel 1                           |                           | Your Coal                                          |              |
| CARRINGTON GRANT FLUS                                                                                                    |                                                                                                    | Em                  | age Level                         |                           | \$49.4                                             | 5 Before-Tax |
|                                                                                                    |                                                                                                    | Far                 | mily                              |                           | \$153.7                                            | Before-Tax   |
| All of our medical choices promote wellness as part of<br>and your dependents if you become sick or injured. T<br>Description, and Health Plan links are designed to a | of their benefits and are available to protect you<br>'he Overview of all Plans, Summary Program<br>ssist you in making an informed decision. | •                   | GHI HMO                           | Full Rider                |                                                    |              |
| Important! Your current coverage is: GHI-CB                                                                                                    | P Full Rider with Employee Only coverage.                                                                                                    |                     |                                   |                           |                                                    |              |
| You will continue with this coverage if you do                                                                                                    | not make a choice.                                                                                                    | Cover               | age Level                         |                           | Your Cost                                          | s Tax Class  |
| Your enrollment on this page may affect your choices                                                                                                    | for the following type(s) of coverage:                                                                                                    | Em                  | npioyee Only                      |                           | \$139.9                                            | Before Tax   |
| Domestic Partner Medical                                                                                                    | for the following ()pe(5) of coverage.                                                                                                    | Far                 | miny                              |                           | \$363.0                                            | Delore-Tax   |
| Complete your enrollment on this page <u>before</u> enrolli                                                                                                    | ing in the benefit plans listed.                                                                                                    | •                   | Buyout Wa                         | aiver                     |                                                    |              |
| Select an Option                                                                                                    |                                                                                                    | Course              | ana Laval                         |                           | Your Cool                                          |              |
| Here Are Your Available Options With Your per-pay-                                                                                                    | period Costs:                                                                                                    | Em                  |                                   |                           | 50 0 S0 0                                          | Before-Tax   |
|                                                                                                    |                                                                                                    | Ear                 | milv                              |                           | \$0.0                                              | ) Before-Tax |
| Overview of All Plans Summary Program Description                                                                                                    | 1                                                                                                    |                     |                                   |                           | \$5.5                                              | boloro lax   |
| Select one of the following plans:                                                                                                    |                                                                                                    | •                   | Waive                             |                           |                                                    |              |
| Aetna EPO Basic                                                                                                    |                                                                                                    | Enrol               | II Your Depend                    | lents                     |                                                    |              |
| Coverage Level                                                                                                    | Your Costs Tax Class                                                                                                    | The fe              | ollowing list dis                 | splays individuals wh     | to may be eligible to be your dependent            | s. This may  |
| Employee Only                                                                                                    | \$73.57 Before-Tax                                                                                                    | deper               | ndents are indi                   | cated by a check mark     | k next to their name.                              | y covereu    |
| Family                                                                                                    | \$376.57 Before-Tax                                                                                                    | If you              | r dependent is                    | covered by another C      | ity Agency you cannot enroll your depen            | dentunder    |
|                                                                                                    |                                                                                                    | your                | health benefits                   | coverage through the      | City of New York. *Double City Coverag             | e is NOT     |
| Aetna EPO Full Rider                                                                                                    |                                                                                                    | perm                | itted*.                           |                           |                                                    |              |
| Coverage Level                                                                                                    | Your Costa Tax Class                                                                                                    | You n               | nay enroll any o                  | of the following individ  | luals for coverage under this plan by che          | cking the    |
| Employee Only                                                                                                    | \$181.12 Refore-Tax                                                                                                    | Enrol               | I box next to the                 | e dependent's name. (     | Click Add/Review Dependents button to              | add new      |
| Family                                                                                                    | \$649.00 Before-Tax                                                                                                    | deper               | ndents to your o                  | coverage or to modify     | a dependent's personal information.                |              |
|                                                                                                    |                                                                                                    | Dep                 | endent Benefic                    | ciary                     |                                                    |              |
| CIGNA Basic                                                                                                    |                                                                                                    |                     | Enroll                            | Name                      | Relationship                                       |              |
|                                                                                                    |                                                                                                    |                     |                                   |                           |                                                    |              |
| Coverage Level                                                                                                    | Your Costs Tax Class                                                                                                    |                     |                                   |                           |                                                    |              |
| Employee Only                                                                                                    | \$278.79 Before-Tax                                                                                                    | - 11                |                                   |                           |                                                    |              |
| Family                                                                                                    | \$758.58 Before-Tax                                                                                                    | Ad                  | dd/Review Dep                     | endents                   |                                                    |              |
| CIGNA Full Rider                                                                                                    |                                                                                                    |                     |                                   |                           |                                                    |              |
|                                                                                                    |                                                                                                    | Ut                  | pdate Elections                   | Discard                   | d Changes                                          |              |
| Coverage Level                                                                                                    | Your Costs Tax Class                                                                                                    |                     | Im                                |                           |                                                    |              |
| Employee Only                                                                                                    | \$382.36 Before-Tax                                                                                                    | Select t            | the Update                        | tions button to store you | Ir choice until you are ready to submit your final |              |
| Family                                                                                                    | \$1,068.67 Before-Tax                                                                                                    | enrollm             | ent on the Enrolli                | ment Summary.             | ,,,,,,,,,,,,                                       |              |
| Empire EPO Basic                                                                                                    |                                                                                                    | Select t<br>Enrollm | the Discard Char<br>nent Summary. | nges button to ignore all | entries made on this page and return to the        |              |

If you do not have dependents, click the "*Update Elections*" button.

## How to Enroll into Health Benefits via Employee Self Service: Open Enrollment 2017

### Adding Dependents

1. Click the "*Add/Review Dependents*" button to add your dependent(s).

| Enroll Your Dependents                                                                                                    | Enroll Your Dependents                                                                                                    |                                               |  |  |  |
|----------------------------------------------------------------------------------------------------|----------------------------------------------------------------------------------------------------|-----------------------------------------------|--|--|--|
| The following list displays individuals who may be eligible to be your dependents. This may include dependents that are not currently covered who may be eligible. Currently covered dependents are indicated by a check mark next to their name. |                                                                                                    |                                               |  |  |  |
| If your dependent is cover<br>your health benefits cover<br>permitted*.                                                                                                    | If your dependent is covered by another City Agency, you cannot enroll your dependent under<br>your health benefits coverage through the City of New York. *Double City Coverage is NOT<br>permitted*.                                                                        |                                               |  |  |  |
| You may enroll any of the<br>Enroll box next to the dep<br>dependents to your cove                                                                                                    | You may enroll any of the following individuals for coverage under this plan by checking the<br>Enroll box next to the dependent's name. Click <b>Add/Review Dependents</b> button to add new<br>dependents to your coverage or to modify a dependent's personal information. |                                               |  |  |  |
| Dependent Beneficiary                                                                                                    | 1                                                                                                    |                                               |  |  |  |
| Enroll                                                                                                    | Name                                                                                                    | Relationship                                  |  |  |  |
|                                                                                                    |                                                                                                    |                                               |  |  |  |
| Add/Review Dependents Update Elections Discard Changes                                                                                                    |                                                                                                    |                                               |  |  |  |
| Select the Update Elections<br>enrollment on the Enrollment                                                                                                    | button to store your cho<br>Summary.                                                                                                    | pice until you are ready to submit your final |  |  |  |
| Select the Discard Changes<br>Enrollment Summary.                                                                                                    | button to ignore all entri                                                                                                    | ies made on this page and return to the       |  |  |  |

2. Click the "*Add a dependent or beneficiary*" button to add your dependent(s) personal information.

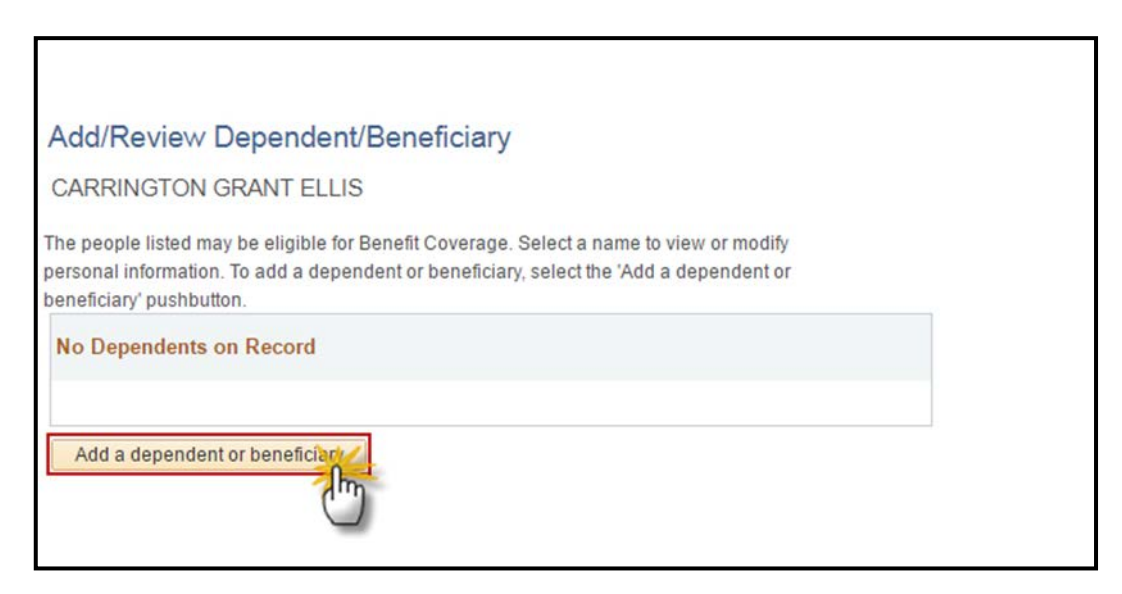

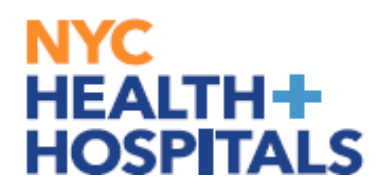

## How to Enroll into Health Benefits via Employee Self Service: Open Enrollment 2017

### Adding Dependents (Cont.)

3. Enter the required fields and click the *Save* button:

| ARRINGTON GRANT E                                                 | LLIS                                                     |                                       |           |
|-------------------------------------------------------------------|----------------------------------------------------------|---------------------------------------|-----------|
| elect Save once you have add<br>nformation will go into effect as | ed your Dependent/Beneficiary's perso<br>of Jan 1, 2018. | anal information. This                |           |
| Personal Information                                              |                                                          |                                       |           |
|                                                                   | *First Name TRACEY                                       |                                       |           |
| 1                                                                 | Middle Name                                              |                                       |           |
|                                                                   | *Last Name ELLIS                                         | • • • • • • • • • • • • • • • • • • • | -         |
|                                                                   | Date of Birth 09/22/2009                                 |                                       |           |
|                                                                   | *Gender Male                                             | *                                     |           |
|                                                                   | SSN                                                      | (Social Securit                       | y Number) |
| *Relationship                                                     | to Employee Child                                        | • •                                   | _         |
|                                                                   |                                                          |                                       |           |
| Status Information                                                |                                                          |                                       |           |
| "N                                                                | larital Status Single                                    | To of                                 | <b></b>   |
|                                                                   |                                                          |                                       |           |
|                                                                   | Disabled No                                              | <ul> <li>As of</li> </ul>             | 31        |
|                                                                   |                                                          |                                       |           |
| Address and Telephone                                             |                                                          |                                       |           |
|                                                                   |                                                          |                                       |           |
| Same Address as Employ                                            | vee 🚽 🚽                                                  |                                       |           |
| Country United S                                                  | itates                                                   |                                       |           |
| Address                                                           |                                                          |                                       |           |
|                                                                   |                                                          |                                       |           |
|                                                                   |                                                          |                                       |           |
|                                                                   |                                                          |                                       |           |
|                                                                   |                                                          |                                       |           |
|                                                                   |                                                          |                                       |           |
|                                                                   |                                                          |                                       |           |
|                                                                   |                                                          |                                       |           |
| Same Phone as Employee                                            | 3                                                        |                                       |           |
| Same Phone as Employee                                            | 3                                                        |                                       |           |
| Same Phone as Employee                                            | 3                                                        |                                       |           |

4. You will get the following Save Confirmation. Click the **OK** button.

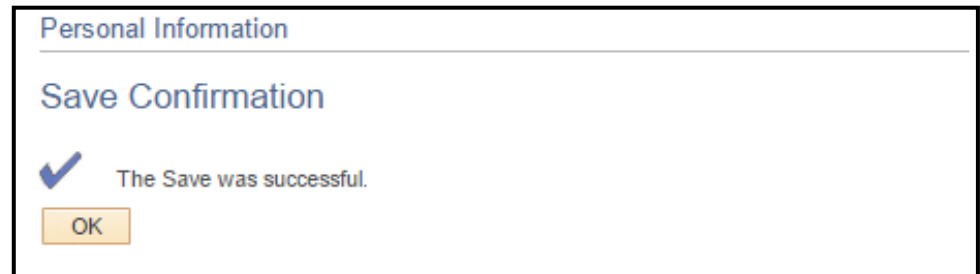

## How to Enroll into Health Benefits via Employee Self Service: Open Enrollment 2017

Adding Dependents (Cont.)

5. This will take you back to the dependents information page. Click on back button **W3eb Depben Rvw** then again on **W3eb Enr 1x Elect**..

| K W3eb Depben Rvw                                            |                             |                    |                   |                        |         |          |           | dd/Review Depende | ent/Beneficiary |
|--------------------------------------------------------------|-----------------------------|--------------------|-------------------|------------------------|---------|----------|-----------|-------------------|-----------------|
| to refresh                                                   |                             |                    |                   |                        |         |          |           |                   |                 |
| Add/Review De                                                | ependent/Benefi             | ciary              |                   |                        |         |          |           |                   |                 |
| CARRINGTON GR                                                | ANT ELLIS                   |                    |                   |                        |         |          |           |                   |                 |
| information. To add a de<br>pushbutton.<br>Dependent Informa | pendent or beneficiary, s   | elect the 'Add a d | lependent or      | beneficiary'           |         |          |           |                   |                 |
| Name                                                         | Relationship to<br>Employee | Date of Birth      | Marital<br>Status | Marital Status<br>Date | Student | Disabled | Dependent | Beneficiary       |                 |
| TRACEY ELLIS                                                 | Child                       | 09/22/2009         | Single            |                        | No      | No       | Yes       | Yes               |                 |
| Add a dependent or beneficiary                               |                             |                    |                   |                        |         |          |           |                   |                 |
|                                                              |                             |                    |                   |                        |         |          |           |                   |                 |
|                                                              |                             |                    |                   |                        |         |          |           |                   |                 |

| 🔇 W3eb Enr 1x i                                               | Elect                                                              |                                         |                            |                                      |         |          | A         | dd/Review Depende | nt/Beneficiary |
|---------------------------------------------------------------|--------------------------------------------------------------------|-----------------------------------------|----------------------------|--------------------------------------|---------|----------|-----------|-------------------|----------------|
| Add/Review De                                                 | ependent/Benefi                                                    | again to r<br>event se<br>ciary         | eturn to<br>lection        |                                      |         |          |           |                   |                |
| CARRINGTON GR                                                 | RANT ELLIS                                                         |                                         |                            |                                      |         |          |           |                   |                |
| The people listed may to information. To add a de pushbutton. | be eligible for Benefit Cov<br>ependent or beneficiary, s<br>ation | erage. Select a n<br>elect the 'Add a d | ame to view<br>lependent o | or modify personal<br>r beneficiary' |         |          |           |                   |                |
| Name                                                          | Relationship to<br>Employee                                        | Date of Birth                           | Marital<br>Status          | Marital Status<br>Date               | Student | Disabled | Dependent | Beneficiary       |                |
| TRACEY ELLIS                                                  | Child                                                              | 09/22/2009                              | Single                     |                                      | No      | No       | Yes       | Yes               |                |
| Add a dependent o                                             | r beneficiary                                                      |                                         |                            |                                      |         |          |           |                   |                |

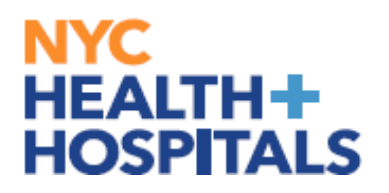

## How to Enroll into Health Benefits via Employee Self Service: Open Enrollment 2017

**Covering Dependents** 

1. Scroll down to Enroll Your Dependents on this page and check the Enroll box next to all the dependents that you want to cover. This allows you to add dependents for Health Coverage purposes ONLY. This has no impact on your Tax withholding

| ne following list di<br>nay include dependents                      | Isplays individuals who i<br>dents that are not curren<br>are indicated by a check r     | nay be eligible to be your dependents. This<br>itly covered who may be eligible. Currently<br>nark next to their name.     |
|---------------------------------------------------------------------|------------------------------------------------------------------------------------------|----------------------------------------------------------------------------------------------------|
| your dependent is<br>our health benefits<br>ermitted*.              | covered by another City A<br>coverage through the City                                   | gency, you cannot enroll your dependent under<br>of New York. *Double City Coverage is NOT                                 |
| ou may enroll any o<br>nroll box next to the<br>ependents to your o | of the following individuals<br>e dependent's parne. Click<br>coverage or to modify a de | for coverage under this plan by checking the<br>Add/Review Dependents button to add new<br>pendent's personal information. |
| Dependent Bene                                                      | ficiary                                                                                  |                                                                                                    |
| Enroll                                                              | Name                                                                                     | Relationship                                                                                                    |
|                                                                     | TRACEY ELLIS                                                                             | Spouse                                                                                                    |
| Add/Review Dep                                                      | endents                                                                                  |                                                                                                    |
|                                                                     |                                                                                          |                                                                                                    |
| Update Elections                                                    | Discard Cl                                                                               | nanges                                                                                                    |
| Update Elections                                                    | Discard Cl                                                                               | hanges                                                                                                    |
| Update Elections                                                    | Discard Cl                                                                               | hanges                                                                                                    |

**REMEMBER**, only dependents with the "Enroll" checkbox checked next to their name as shown above will be covered! If you are covering a domestic partner, DO NOT CHECK THEM OFF IN THIS STEP. They are to be added to your policy in a different section of the module. **(Note: Domestic Partners will be taxed differently, if you are adding a domestic partner please refer to page 18**.) Additionally, if adding domestic partners to plan, a modified election process will be performed.

**REMEMBER**, Supporting Documentation will be required for all modifications and additions of Dependents. Please see the <u>SUBMIT SUPPORTING DOCUMENTATION</u> section for more information!

| 1      | ır Costs Tax Class<br>\$0.00 Before-Tax<br>\$0.00 Before-Tax                                                                                                    |   |
|--------|----------------------------------------------------------------------------------------------------|---|
|        | Message                                                                                                    |   |
| p<br>c | vny dependent added during the Open Enrollment event will require supporting documents for processing. Your elections will be pending until documentation has been received and validated. |   |
| 0      | rage is NOT                                                                                                    | ľ |
| n      | checking the                                                                                                    |   |

## How to Enroll into Health Benefits via Employee Self Service: Open Enrollment 2017

**Covering Dependents (Cont.)** 

2. Click the "*Update Elections*" button when you have completed both your Health Coverage Elections AND reviewed your dependents.

| Enroll Your Dep                                                          | endents                                                                                    |                                                                                                    |
|--------------------------------------------------------------------------|--------------------------------------------------------------------------------------------|----------------------------------------------------------------------------------------------------|
| The following list<br>may include depe<br>covered dependen               | displays individuals who i<br>ndents that are not curren<br>ts are indicated by a check r  | may be eligible to be your dependents. This<br>tly covered who may be eligible. Currently<br>mark next to their name.      |
| If your dependent i<br>your health benefit:<br>permitted*.               | s covered by another City As<br>s coverage through the City                                | gency, you cannot enroll your dependent under<br>of New York. *Double City Coverage is NOT                                 |
| You may enroll any<br>Enroll box next to t<br>dependents to you          | of the following individuals<br>he dependent's name. Click<br>r coverage or to modify a de | for coverage under this plan by checking the<br>Add/Review Dependents button to add new<br>pendent's personal information. |
| Dependent Ben                                                            | eficiary                                                                                   |                                                                                                    |
| Enroll                                                                   | Name                                                                                       | Relationship                                                                                                    |
| 1                                                                        | TRACEY ELLIS                                                                               | Spouse                                                                                                    |
| Add/Review De<br>Update Election                                         | Discard Cl                                                                                 | nanges                                                                                                    |
| Select the Update Ele<br>enroliment on the Enro<br>Select the Discard Ch | ctions button to store your choi<br>pliment Summary.<br>anges button to ignore all entrie  | ce until you are ready to submit your final<br>es made on this page and return to the                                      |

3. Click the "Update Elections" button to store your choices.

| Liselik Denefite Freedlineert                                                                          |                                                          |  |  |  |
|----------------------------------------------------------------------------------------------------|----------------------------------------------------------|--|--|--|
| Health Benefits Enrollment                                                                             |                                                          |  |  |  |
| Medical                                                                                                |                                                          |  |  |  |
| CARRINGTON GRANT ELLIS                                                                                 |                                                          |  |  |  |
| important: Your enrollment will not be complete until you Submit your choices.                         |                                                          |  |  |  |
| Your Choice                                                                                            |                                                          |  |  |  |
| You have chosen HIP HMO Basic with Family                                                              | / coverage.                                              |  |  |  |
| Your Estimated per-pay-period Cost                                                                     |                                                          |  |  |  |
| Your Cost \$0.00                                                                                       |                                                          |  |  |  |
| Your Covered Dependents                                                                                |                                                          |  |  |  |
|                                                                                                    |                                                          |  |  |  |
| Dependent Information                                                                                  |                                                          |  |  |  |
| Name                                                                                                   | Relationship                                             |  |  |  |
| TRACEY ELLIS                                                                                           | Child                                                    |  |  |  |
|                                                                                                    |                                                          |  |  |  |
| Notes                                                                                                  |                                                          |  |  |  |
| Once submitted, this choice will take effect on the pay period beginning 01/01/2018.                   | n 01/01/2018. Deductions for this choice will start with |  |  |  |
| Update Elections Discard Chang                                                                         | les les                                                  |  |  |  |
| Select the Update Election putton to store your ch<br>Select the Discard Changes button to go back and | 10ICes.                                                  |  |  |  |
| Select the Discard Changes button to go back and change your choices.                                  |                                                          |  |  |  |

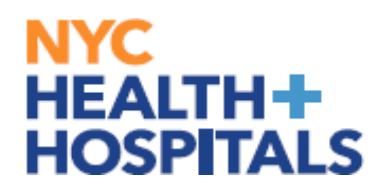

### How to Enroll into Health Benefits via Employee Self Service: Open Enrollment 2017

#### **Reviewing Your Future Plan and Cost**

1. You will be prompted to review your Current Plan and Costs against your New Plan and Costs. After reviewing click on **Submit**.

| Enrollment Summary                                                                                                    |       |            |           |            |           |      |
|----------------------------------------------------------------------------------------------------|-------|------------|-----------|------------|-----------|------|
|                                                                                                    |       |            |           |            | 10 T      | Edit |
| Medical                                                                                                    |       |            | E         | Setore Tax | After Tax | Luit |
| Current: GHI-CBP Basic:Empl Only                                                                                                    |       |            |           |            |           |      |
| New: HIP HMO Basic:Family                                                                                                    |       |            |           | 0.00       |           | Edit |
| Domestic Partner Medical Bo                                                                                                    |       |            |           |            | After Tax | Eun  |
| Current: No Coverage                                                                                                    |       |            |           |            |           |      |
| New: No Coverage                                                                                                    |       |            |           |            |           |      |
| This table summarizes estimated costs for your new benefit choices.                                                                                                    |       |            |           |            |           |      |
| Election Summary                                                                                                    |       |            |           |            |           |      |
| Summarized estimates for new Benefit Elections                                                                                                    | Total | Before Tax | After Tax |            |           |      |
| Costs                                                                                                    | 0.00  | 0.00       | 0.00      |            |           |      |
| Your Costs                                                                                                    | 0.00  | 0.00       | 0.00      |            |           |      |
| Costs     0.00     0.00     0.00       Your Costs     0.00     0.00     0.00       Submit To send your final choices.     Important: Your enrollment will not be complete until you Submit your choices. |       |            |           |            |           |      |

### **Employee Certification**

1. You will be required to confirm that you read New York City's Employee Certification in order to enroll in Health Benefits. After reviewing click on **Submit**.

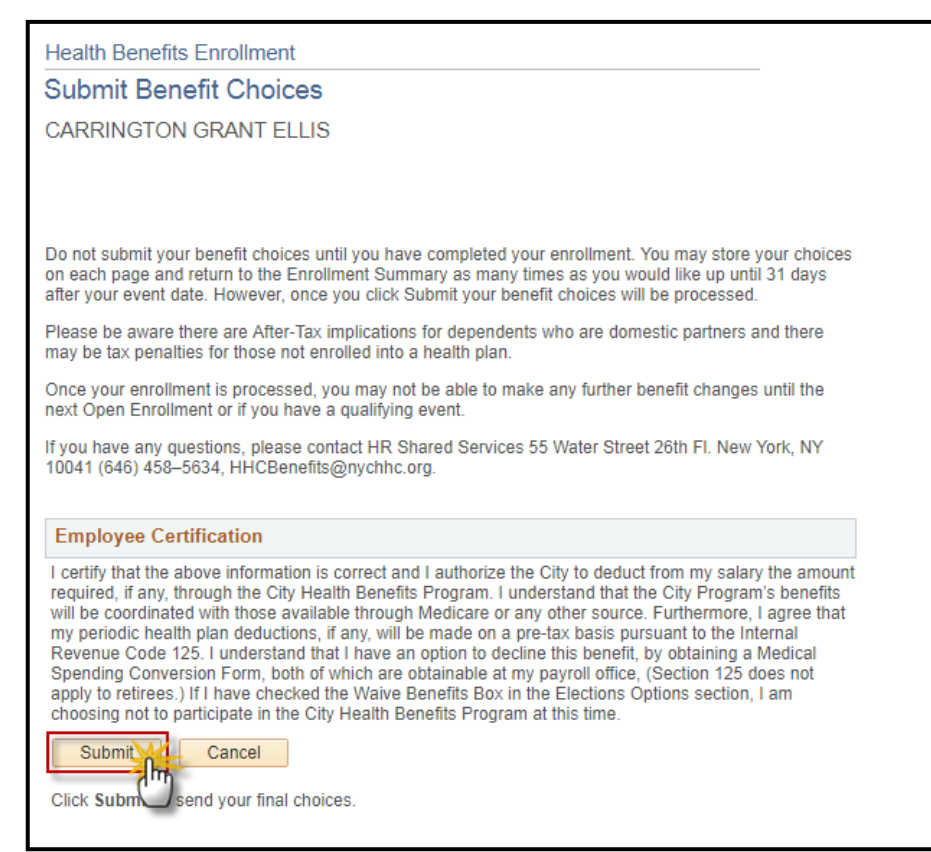

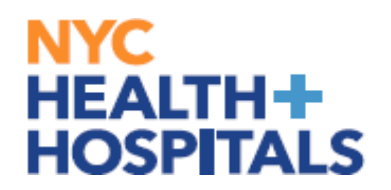

## How to Enroll into Health Benefits via Employee Self Service: Open Enrollment 2017

#### **Submission Confirmation**

This is the confirmation page you will receive once your changes have been submitted.

**REMEMBER**, Supporting Documentation is required for any changes involving dependents!

**REMEMBER**, check your Outlook email in order to make sure your changes have been approved by HRSS/Benefits. If there are any problems, HRSS/Benefits will contact you via email. If you fail to respond, your requests will <u>NOT</u> be processed.

1. Click on the "*Add Benefit Supporting Documentation*" link to begin submitting Supporting Documentation for your new dependent.

| Health Benefits Enrollment                                                                                                    |  |  |
|----------------------------------------------------------------------------------------------------|--|--|
| Submit Confirmation                                                                                                    |  |  |
| CARRINGTON GRANT ELLIS                                                                                                    |  |  |
| Employee ID:                                                                                                    |  |  |
| Your benefit choices have been successfully submitted. A confirmation will be available to you approximately two weeks after Open Enrollment has ended. To return to the Benefits Enrollment page, click OK.                                                                                                    |  |  |
| If you added a new dependent or modified dependent's personal information, submission of supporting documentation to HRSS is mandatory. Your elections will be pending until this documentation has been validated. Please click on the <u>Add Benefits Supporting Documentation</u> link, and follow the instructions provided to submit your supporting documentation. |  |  |
| Please check your personal information on file, should NYC Health and Hospitals Benefits Department<br>need to reach out to you regarding your enrollment selections we will be using your current contact<br>information, which can be seen by Navigating to Personal Details.                                                                                          |  |  |
| OK Add Benefit Supporting Documentation                                                                                                    |  |  |

## How to Enroll into Health Benefits via Employee Self Service: Open Enrollment 2017

#### **Submitting Supporting Documentation**

1. Click on the "*Dependent Supporting Documentation*" or "*Domestic Partner Supporting Documents*" link to begin submitting Supporting Documentation for your new dependent(s).

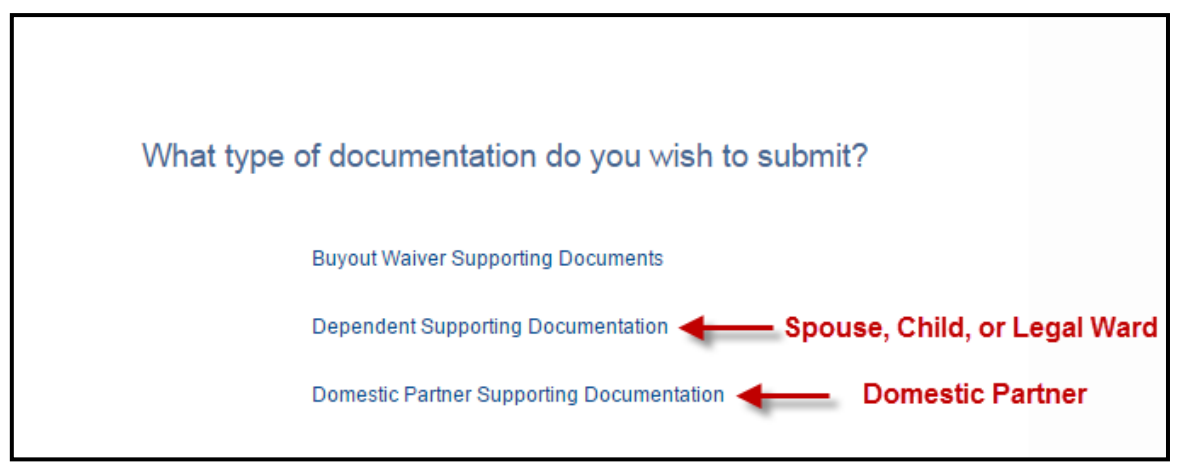

*Please note: Whenever adding or modifying a dependent it is required to submit necessary supporting documentation to HRSS/Benefits.* 

2. This will take you to the **Form** tab. Answer the question on this page and add any additional information in the *More Information* box. Click the *Save* button. Proceed to the **Instructions** tab.

| Form Instructions                                                                                                    |                                                                                            |
|----------------------------------------------------------------------------------------------------|--------------------------------------------------------------------------------------------|
|                                                                                                    | Dependent Documentation Form                                                               |
| Please                                                                                                    | answer the question below; click the SAVE button and then proceed to the Instructions Tab. |
| Subject                                                                                                    | CARRINGTON GRANT ELLIS                                                                     |
| Employee ID                                                                                                    |                                                                                            |
| Status                                                                                                    | Initial                                                                                    |
| *Have you added your<br>Domestic Partner to your<br>Health Plan in eBenefits<br>though Self-Service?<br>More Information | <b>T</b>                                                                                   |
| Save                                                                                                    |                                                                                            |

## How to Enroll into Health Benefits via Employee Self Service: Open Enrollment 2017

### **Submitting Supporting Documentation (Cont.)**

#### The **Instructions** tab will explain which supporting documents are acceptable.

| Dependent Documentation Form                                                                                                    |
|----------------------------------------------------------------------------------------------------|
| If you have not added your Domestic Partner to your Health Plan in eBenefits, please navigate to Main Menu>Self Service>Benefits>Benefits<br>Enrollment, to update your Coverage and then submit applicable forms.                                                                                                    |
| <ol> <li>Please go to the Attachments tab and attach the necessary documentation (see below for details).</li> <li>Review the document "Instructions for the Addition of Domestic Partners to City Health Plan Coverage" located on the Attachments tab.</li> <li>Complete and attach a <i>Health Benefits Application</i> on the Attachments tab. This form can be viewed in a new window when clicking the <b>Open</b> link and then printed.</li> </ol> |
| <ul> <li>4. Please provide a Domestic Partner Affidavit Certificate; for partnerships of more than one year, also provide proof of joint ownership or proof of cohabitation.</li> <li>For a complete list of required documentation, please go to the Attachments tab and click on the <b>Open</b> link for the <b>New Documentation Requirements</b>.</li> </ul>                                                                                          |
| <ol> <li>5. Click on the Attach button on the Attachments tab to submit a scanned copy of the certificate and any additional documentation.</li> <li>6. <u>After attaching all required documents on the Attachments tab, return to the Form tab and click Submit.</u></li> <li>For instructions on how to scan and upload documentation, please read the How to guide on the ESS website: <u>http://ess.nychhc.org</u></li> </ol>                         |

*3.* After you have read the instructions, select the **Attachments** tab. Click the **Open** links to view and/or print the different blank forms. Complete these form(s) with the appropriate information, if applicable. Then scan any supporting documents and attach the electronic documents by clicking the **Attach** button. You can add additional attachments by selecting the **+** button and delete them by selecting the **-** button.

| Form       Instructions       Attachments         Seq Nbr       22782       Dependent Documentation Form         Subject       CARRINGTON GRANT ELLIS         After attaching all required documents, please return to the Form tab and click Submit to finish submitting your supporting documentation |                                                 |                                                                                                    |  |  |  |  |
|----------------------------------------------------------------------------------------------------|-------------------------------------------------|----------------------------------------------------------------------------------------------------|--|--|--|--|
|                                                                                                    | Personalize   Find   View All   🖾   🛅           | First 🕚 1-4 of 4 🕑 Last                                                                                                    |  |  |  |  |
| Attached File                                                                                                    |                                                 | Open                                                                                                    |  |  |  |  |
| Domestic_Partner_Enrollment_I                                                                                                    | nformation.pdf                                  | -> Open                                                                                                    |  |  |  |  |
| New_Documentation_Requirem                                                                                                    | ents.pdf                                        |                                                                                                    |  |  |  |  |
| OLR_SummaryProgramDescript                                                                                                    | ion_updated.pdf                                 |                                                                                                    |  |  |  |  |
| Health_Benefits_Application.pdf                                                                                                    |                                                 |                                                                                                    |  |  |  |  |
| Attached File                                                                                                    | Personalize   Find   View All   🔄   🛄<br>Attach | First ④ 1 of 1  Las                                                                                                    |  |  |  |  |
|                                                                                                    | Attach                                          | Open 🔲                                                                                                    |  |  |  |  |
|                                                                                                    | Dependent Docum                                 | Dependent Documentation Form         RANT ELLIS         ease return to the Form tab and click Submit to finish submitting your sugness of the form tab and click Submit to finish submitting your sugness of the file |  |  |  |  |

## How to Enroll into Health Benefits via Employee Self Service: Open Enrollment 2017

#### **Submitting Supporting Documentation (Cont.)**

4. The File Attachment pop up appears. Click the *Browse…* button to search for your document.

| File Attachment            |   | File Attachment         |    |
|----------------------------|---|-------------------------|----|
| Choose File No file chosen | + | Choose File DP Docs.pdf | ir |
| Upload Cancel              |   | Upload Cancel           | er |

After finding your document, click the *Upload* pushbutton to upload your document. [Click the *Cancel* pushbutton to cancel].

5. After you have attached all files, go back to the **Form** tab. Click the **Submit** button at the bottom for your Form to be sent to HRSS/Benefits for review.

| Form Instructions Att                                                                                                    | tachments                                                                                                    |  |  |  |  |
|----------------------------------------------------------------------------------------------------|----------------------------------------------------------------------------------------------------|--|--|--|--|
| Seq Nbr 22782                                                                                                    | Dependent Documentation Form                                                                                                    |  |  |  |  |
| Please answer the question below; click the SAVE button and then proceed to the Instructions Tab.                        |                                                                                                    |  |  |  |  |
| Subject                                                                                                    | CARRINGTON GRANT ELLIS                                                                                                    |  |  |  |  |
| Employee ID                                                                                                    |                                                                                                    |  |  |  |  |
| Status                                                                                                    | Initial                                                                                                    |  |  |  |  |
| *Have you added your<br>Domestic Partner to your<br>Health Plan in eBenefits<br>though Self-Service?<br>More Information | Yes v                                                                                                    |  |  |  |  |
| Save Subm                                                                                                    | nit the second second s |  |  |  |  |

## How to Enroll into Health Benefits via Employee Self Service: Open Enrollment 2017

#### **Submitting Supporting Documentation (Cont.)**

6. The following screen will appear that shows the status as Pending. Click the **OK** button at the bottom.

| Dependent Docum                  |                        |                    |             |
|----------------------------------|------------------------|--------------------|-------------|
|                                  | entation Form: 22782:1 | Pending 💬 View/Hid | le Comments |
| Pending<br>Multiple Approvements | /ers<br>/als           |                    |             |
| Comments                         |                        |                    |             |

Your documentation will now be reviewed by HRSS Benefits. You will receive an email notifying you of any updates to the status of your supporting documentation.

## How to Enroll into Health Benefits via Employee Self Service: Open Enrollment 2017

### If Adding a Domestic Partner

1. When on your Health Benefits Enrollment page click on the second **EDIT** button to add the domestic partner to insurance.

| Open Enrollment                                                                                                    |                        |                     |                   |                                   |                        |      |
|----------------------------------------------------------------------------------------------------|------------------------|---------------------|-------------------|-----------------------------------|------------------------|------|
| CARRINGTON GRANT ELLIS                                                                                                    |                        |                     |                   |                                   |                        |      |
| The Open Enrollment Period is now open. During this Open Enrollment Period you may choose<br>different medical plans. If you do not have medical coverage, you can add it, or if you no longer need it,<br>you can cancel your coverage. You can also add or drop dependents on your coverage.                                                                         |                        |                     |                   |                                   |                        |      |
| Select Edit on the Medical row to begin or continue your Open Enrollment process.                                                                                                    |                        |                     |                   |                                   |                        |      |
| If you wish to make an addition or change for a Domestic Partner, select Edit on the Domestic Partner<br>Medical row after you have made your selections on Medical.                                                                                                    |                        |                     |                   |                                   |                        |      |
| If you have a Domestic Partner on coverage and your Domestic Pa<br>submit a marriage certificate as supporting documentation.                                                                                                    | artner is now y        | our spouse yo       | u must            |                                   |                        |      |
| Important: Your enrollment will not be complete until you                                                                                                    | Submit your (          | choices.            |                   |                                   |                        |      |
| •                                                                                                    |                        |                     |                   |                                   |                        |      |
| Enrollment Summary                                                                                                    | Enrollment Summary     |                     |                   |                                   |                        |      |
|                                                                                                    |                        |                     |                   |                                   |                        |      |
| Medical                                                                                                    |                        |                     |                   | Before Tax                        | After Tax              | Edit |
| Medical<br>Current: GHI-CBP Full Rider:Empl Only                                                                                                    |                        |                     |                   | Before Tax                        | After Tax              | Edit |
| Medical<br>Current: GHI-CBP Full Rider:Empl Only<br>New: GHI-CBP Full Rider:Empl Only                                                                                                    |                        |                     |                   | Before Tax<br>58.03               | After Tax              | Edit |
| Medical Current: GHI-CBP Full Rider:Empl Only New: GHI-CBP Full Rider:Empl Only Domestic Partner Medical                                                                                                    |                        |                     |                   | Before Tax<br>58.03<br>Before Tax | After Tax<br>After Tax | Edit |
| Medical Current: GHI-CBP Full Rider:Empl Only New: GHI-CBP Full Rider:Empl Only Domestic Partner Medical Current: No Coverage                                                                                                    |                        |                     |                   | Before Tax<br>58.03<br>Before Tax | After Tax<br>After Tax | Edit |
| Medical Current: GHI-CBP Full Rider:Empl Only New: GHI-CBP Full Rider:Empl Only Domestic Partner Medical Current: No Coverage New: No Coverage                                                                                                    |                        |                     |                   | Before Tax<br>58.03<br>Before Tax | After Tax<br>After Tax | Edit |
| Medical         Current:       GHI-CBP Full Rider:Empl Only         New:       GHI-CBP Full Rider:Empl Only         Domestic Partner Medical         Current:       No Coverage         New:       No Coverage         This table summarizes estimated costs for your new benefit choic                                                                                | 281                    |                     |                   | Before Tax<br>58.03<br>Before Tax | After Tax<br>After Tax | Edit |
| Medical         Current:       GHI-CBP Full Rider:Empl Only         New:       GHI-CBP Full Rider:Empl Only         Domestic Partner Medical         Current:       No Coverage         New:       No Coverage         This table summarizes estimated costs for your new benefit choice                                                                               | ies.                   |                     |                   | Before Tax<br>58.03<br>Before Tax | After Tax<br>After Tax | Edit |
| Medical         Current:       GHI-CBP Full Rider:Empl Only         New:       GHI-CBP Full Rider:Empl Only         Domestic Partner Medical         Current:       No Coverage         New:       No Coverage         This table summarizes estimated costs for your new benefit choice         Election Summary                                                      | Xes.                   |                     |                   | Before Tax<br>58.03<br>Before Tax | After Tax<br>After Tax | Edit |
| Medical         Current:       GHI-CBP Full Rider:Empl Only         New:       GHI-CBP Full Rider:Empl Only         Domestic       Partner Medical         Current:       No Coverage         New:       No Coverage         This table summarizes estimated costs for your new benefit choice         Election       Summarized estimates for new Benefit Elections   | tes.                   | Before Tax          | After Tax         | Before Tax<br>58.03<br>Before Tax | After Tax<br>After Tax | Edit |
| Medical         Current:       GHI-CBP Full Rider:Empl Only         New:       GHI-CBP Full Rider:Empl Only         Domestic Partner Medical       Current:         Current:       No Coverage         This table summarizes estimated costs for your new benefit choice         Election Summary         Summarized estimates for new Benefit Elections         Costs | ves.<br>Total<br>58.03 | Before Tax<br>58.03 | After Tax<br>0.00 | Before Tax<br>58.03<br>Before Tax | After Tax<br>After Tax | Edit |

Domestic partners health care policy **must match** the employee plan. If you wish to change to another plan, you must make the change on the primary insurance record under the top edit button.

| Health Benefits Enrollment                                                                                                    | Empire HMO Full Rider                                                                                                    |
|----------------------------------------------------------------------------------------------------|----------------------------------------------------------------------------------------------------|
| Domestic Partner Medical                                                                                                    | Notice that this option is disabled because you have to choose the Empire LMO Full Pider in the                                                                                |
| CARRINGTON GRANT ELLIS                                                                                                    | Medical benefit for this option to be valid.                                                                                                    |
| Domestic Partner Medical coverage protects your dependents if they become sick or injured.                                                                     | Coverage Level Your Costs Tax Class                                                                                                    |
| If you have a Domestic Partner on coverage and your Domestic Partner is now your spouse you<br>must submit a marriage certificate as supporting documentation. |                                                                                                    |
| Important! Your current coverage is: No Coverage. You will continue with this coverage if<br>you do not make a choice.                                         | GHI-CBP Basic                                                                                                    |
| This benefit plan <u>requires</u> enrollment in one of the following plans:                                                                                    | Notice that this option is disabled because you have to choose the GHI-CBP Basic in the Medical<br>benefit for this option to be valid<br>Coverance Level Your Costs Tay Class |
| If you make changes to your Medical plan after you have elected the Domestic Partner Medical<br>plan, you must update your elections on this page.             | Domestic Partner Adult \$0.00                                                                                                    |
| Select an Option                                                                                                    | GHI-CBP Full Rider                                                                                                    |
| Here Are Your Available Options With Your per-pay-period Costs:                                                                                                | Coverage Level Your Costs Tax Class                                                                                                    |
| Overview of All Plans Summary Program Description                                                                                                    | Domestic Partner Adult \$0.00                                                                                                    |
| Select one of the following plans:                                                                                                    | HIP HMO Basic                                                                                                    |
| Aetna EPO Basic                                                                                                    | Notice that this option is disabled because you have to choose the HIP HMO Basic in the Medical<br>benefit for this option to be valid.                                        |
| Notice that this option is disabled because you have to choose the Aetna EPO Basic in the<br>Medical benefit for this option to be valid.                      | Coverage Level Your Costs Tax Class Domestic Partner Adult \$0.00                                                                                                    |
| Coverage Level Your Costs Tax Class                                                                                                    |                                                                                                    |
|                                                                                                    | HIP HMO Full Rider                                                                                                    |

NYC Health + Hospitals HRSS/Benefits

### How to Enroll into Health Benefits via Employee Self Service: Open Enrollment 2017

### If Adding a Domestic Partner (Cont.)

2. Click **Update Elections** to submit Domestic Partner information for coverage.

| Enroll Your Dependents<br>The following list displays individuals who may be eligible to be your dependents. This may<br>include dependents that are not currently covered who may be eligible. Currently covered<br>dependents are indicated by a check mark next to their name. |                                                                                                    |                                      |                                  |  |  |  |
|----------------------------------------------------------------------------------------------------|----------------------------------------------------------------------------------------------------|--------------------------------------|----------------------------------|--|--|--|
| lf your o<br>your he<br>permitt                                                                                                    | If your dependent is covered by another City Agency, you cannot enroll your dependent under<br>your health benefits coverage through the City of New York. *Double City Coverage is NOT<br>permitted*.                                                                        |                                      |                                  |  |  |  |
| You ma<br>Enroll b<br>depend                                                                                                    | You may enroll any of the following individuals for coverage under this plan by checking the<br>Enroll box next to the dependent's name. Click <b>Add/Review Dependents</b> button to add new<br>dependents to your coverage or to modify a dependent's personal information. |                                      |                                  |  |  |  |
| Deper                                                                                                    | ident Beneficia                                                                                                    | ary                                  |                                  |  |  |  |
|                                                                                                    | Enroll                                                                                                    | Name                                 | Relationship                     |  |  |  |
|                                                                                                    |                                                                                                    | AUSTIN ELLIS                         | Child                            |  |  |  |
|                                                                                                    |                                                                                                    | JAMES BUTTERFINGER                   | Domestic Partner Adult           |  |  |  |
| Add                                                                                                    | Add/Review Dependents Leave these dependents unchecked when enrolling domestic partner.                                                                                                    |                                      |                                  |  |  |  |
| Upd                                                                                                    | Update Elections Discard Changes                                                                                                    |                                      |                                  |  |  |  |
| Select the<br>enrollmer                                                                                                    | Select the Update Elections button to store your choice until you are ready to submit your final<br>enrollment on the Enrollment Summary.                                                                                                    |                                      |                                  |  |  |  |
| Select the<br>Enrollmer                                                                                                    | e Discard Chang<br>nt Summary.                                                                                                    | ges button to ignore all entries mad | e on this page and return to the |  |  |  |

3. Review your choices and click **Update Elections**.

| Health Benefits Enrollment                                                                                                    |                                                                       |  |  |  |  |
|----------------------------------------------------------------------------------------------------|-----------------------------------------------------------------------|--|--|--|--|
| Domestic Partner Medical                                                                                                    |                                                                       |  |  |  |  |
| CARRINGTON GRANT ELLIS                                                                                                    |                                                                       |  |  |  |  |
| Important: Your enrollment will not be complete until you Submit your choices.                                                              |                                                                       |  |  |  |  |
| Your Choice                                                                                                    |                                                                       |  |  |  |  |
| You have chosen GHI-CBP Full Rider with D                                                                                                   | omestic Partner Adult coverage.                                       |  |  |  |  |
| Your Estimated per-pay-period Cost                                                                                                    | Your Estimated per-pay-period Cost                                    |  |  |  |  |
| Your Cost \$0.00                                                                                                    |                                                                       |  |  |  |  |
| Your Covered Dependents                                                                                                    |                                                                       |  |  |  |  |
|                                                                                                    |                                                                       |  |  |  |  |
| Primary Care Provider Details                                                                                                    |                                                                       |  |  |  |  |
| Name                                                                                                    | Relationship                                                          |  |  |  |  |
| JAMES BUTTERFINGER                                                                                                    | Domestic Partner Adult                                                |  |  |  |  |
|                                                                                                    |                                                                       |  |  |  |  |
| Notes                                                                                                    |                                                                       |  |  |  |  |
| Once submitted, this choice will take effect on 01/01/2018. Deductions for this choice will start with the pay period beginning 01/01/2018. |                                                                       |  |  |  |  |
| Update Elections Discard Chang                                                                                                    | les                                                                   |  |  |  |  |
| Select the Update Elect                                                                                                    | Select the Update Elect                                               |  |  |  |  |
| Select the Discard Changes button to go back and                                                                                            | Select the Discard Changes button to go back and change your choices. |  |  |  |  |

Г

## How to Enroll into Health Benefits via Employee Self Service: Open Enrollment 2017

### If Adding a Domestic Partner (Cont.)

### 4. Click the "*Submit*" button to continue.

| Health Benefits Enrollment                                                                                                    |                                                             |                                             |           |            |           |      |
|----------------------------------------------------------------------------------------------------|-------------------------------------------------------------|---------------------------------------------|-----------|------------|-----------|------|
| Open Enrollment                                                                                                    |                                                             |                                             |           |            |           |      |
| CARRINGTON GRANT ELLIS                                                                                                    |                                                             |                                             |           |            |           |      |
| The Open Enrollment Period is now open. During this Open Enro<br>different medical plans. If you do not have medical coverage, you<br>you can cancel your coverage. You can also add or drop depend | ollment Period y<br>u can add it, or if<br>dents on your co | ou may choose<br>i you no longer<br>werage. | need it,  |            |           |      |
| Select Edit on the Medical row to begin or continue your Open E                                                                                                    | nrollment proce                                             | SS.                                         |           |            |           |      |
| If you wish to make an addition or change for a Domestic Partne<br>Medical row after you have made your selections on Medical.                                                                      | r, select Edit on f                                         | the Domestic P                              | artner    |            |           |      |
| If you have a Domestic Partner on coverage and your Domestic submit a marriage certificate as supporting documentation.                                                                             | Partner is now y                                            | our spouse you                              | ı must    |            |           |      |
| Important: Your enrollment will not be complete until yo                                                                                                    | ou Submit your                                              | choices.                                    |           |            |           |      |
| Enrollment Summary                                                                                                    |                                                             |                                             |           |            |           |      |
| Medical                                                                                                    |                                                             |                                             |           | Before Tax | After Tax | Edit |
| Current: GHI-CBP Full Rider:Empl Only                                                                                                    |                                                             |                                             |           |            |           |      |
| New: GHI-CBP Full Rider:Empl Only                                                                                                    |                                                             |                                             |           | 58.03      |           | Edit |
| Domestic Partner Medical Current: No Coverage                                                                                                    |                                                             |                                             |           | Before Tax | After Tax | Edit |
| New: GHI-CBP Full Rider:DPAdult                                                                                                    |                                                             |                                             |           |            |           |      |
| This table summarizes estimated costs for your new benefit choi                                                                                                    | ces.                                                        |                                             |           |            |           |      |
| Election Summary                                                                                                    |                                                             |                                             |           |            |           |      |
| Summarized estimates for new Benefit Elections                                                                                                    | Total                                                       | Before Tax                                  | After Tax |            |           |      |
| Costs                                                                                                    | 58.03                                                       | 58.03                                       | 0.00      |            |           |      |
|                                                                                                    |                                                             |                                             |           |            |           |      |

## How to Enroll into Health Benefits via Employee Self Service: Open Enrollment 2017

#### If Adding a Domestic Partner (Cont.)

5. You will be required to confirm that you read New York City's Employee Certification in order to enroll in Health Benefits.

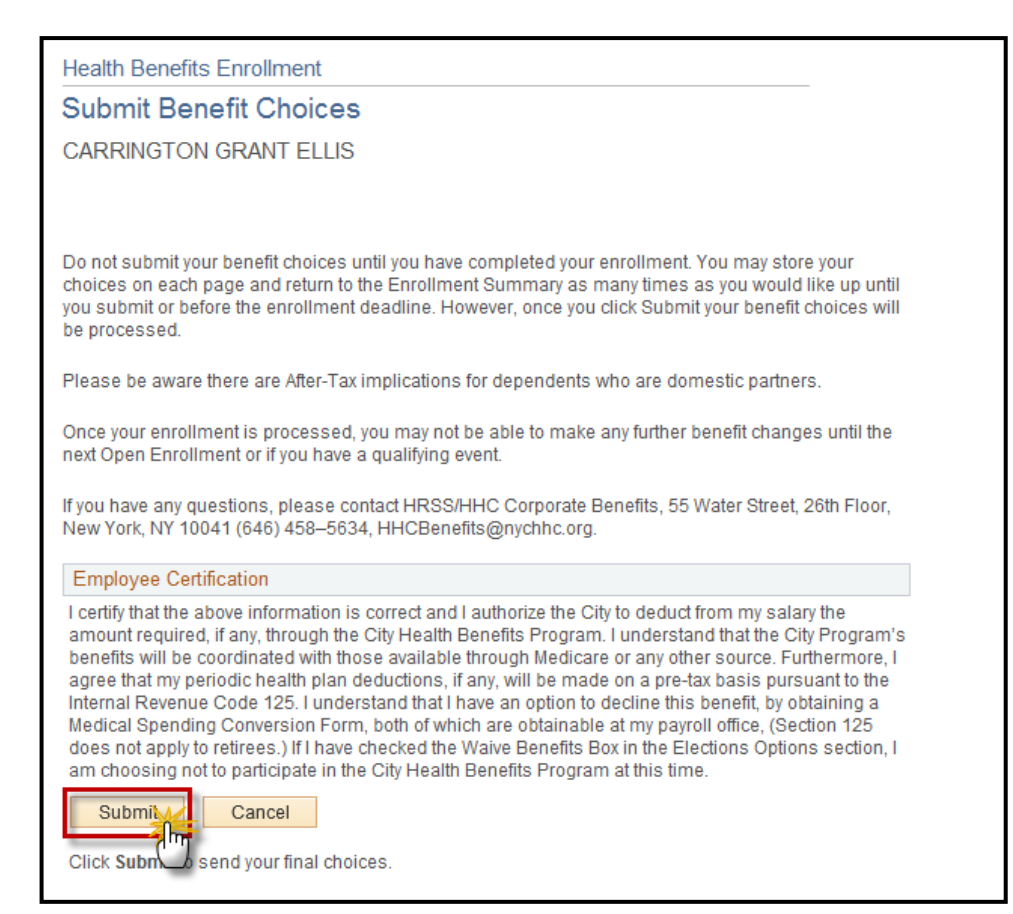

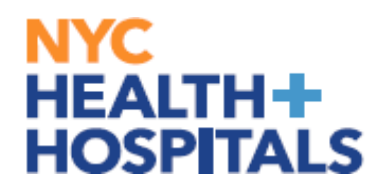

### How to Enroll into Health Benefits via Employee Self Service: Open Enrollment 2017

#### If Adding a Domestic Partner (Cont.)

This is the confirmation page you will receive once your changes have been submitted.

**REMEMBER**, Supporting Documentation is required for any changes involving dependents!

**REMEMBER**, check your Outlook email in order to make sure your changes have been approved by HRSS/Benefits. If there are any problems, HRSS/Benefits will contact you via email. If you fail to respond, your requests will <u>NOT</u> be processed.

6. Click on the "*Add Benefit Supporting Documentation*" link to begin submitting Supporting Documentation for your new dependent.

| Health Benefits Enrollment                                                                                                    |
|----------------------------------------------------------------------------------------------------|
| Submit Confirmation                                                                                                    |
| CARRINGTON GRANT ELLIS                                                                                                    |
| Employee ID:                                                                                                    |
| Your benefit choices have been successfully submitted. A confirmation will be available to you upon<br>request. To return to the Benefits Enrollment page, click OK.                                                                                                    |
| If you added a new dependent or modified dependent's personal information, submission of<br>supporting documentation to HRSS/HHC Corporate Benefits is mandatory. <b>If you added a dependent</b><br><b>who was dropped during the Dependent Eligibility Verification Audit, the same documentation that</b><br><b>was requested during the audit will be required for reinstatement of coverage for those</b><br><b>dependents.</b> Your elections will be pending until this documentation has been validated. Please click<br>on the <u>Add Benefits Supporting Documentation</u> link, and follow the instructions provided to submit<br>your supporting documentation. |
| Please check your personal information on file, should HRSS/HHC Corporate Benefits need to reach<br>out to you regarding your enrollment selections we will be using your current contact information,<br>which can be seen by Navigating to Self Service > Personal Information.                                                                                                    |
| OK Add Benefit Supporting Documentation                                                                                                    |

## How to Enroll into Health Benefits via Employee Self Service: Open Enrollment 2017

#### **Submitting Supporting Documentation for DP**

1. Click on the "*Dependent Supporting Documentation*" or "*Domestic Partner Supporting Documents*" link to begin submitting Supporting Documentation for your new dependent.

| What type of documentation do you wish to submit? |  |
|---------------------------------------------------|--|
| Buyout Waiver Supporting Documents                |  |
| Dependent Supporting Documentation                |  |
| Domestic Partner Supporting Documentation         |  |

Please note: Whenever adding or modifying a dependent it is required to submit necessary supporting documentation to HRSS/Benefits.

2. This will take you to the **Form** tab. Answer the question on this page and add any additional information in the *More Information* box. Click the *Save* button. Proceed to the **Instructions** tab.

| Form Instructions                                                                                    |                                                                                            |
|----------------------------------------------------------------------------------------------------|--------------------------------------------------------------------------------------------|
|                                                                                                    | Domestic Partner Form                                                                      |
| Please a                                                                                             | answer the question below; click the SAVE button and then proceed to the Instructions Tab. |
| Subject                                                                                              | CARRINGTON GRANT ELLIS                                                                     |
| Employee ID                                                                                          |                                                                                            |
| Status                                                                                               | Initial                                                                                    |
| *Have you added your<br>Domestic Partner to your<br>Health Plan in eBenefits<br>though Self-Service? | T                                                                                          |
| Save                                                                                                 |                                                                                            |

## How to Enroll into Health Benefits via Employee Self Service: Open Enrollment 2017

### **Submitting Supporting Documentation for DP (Cont.)**

The **Instructions** tab will explain which supporting documents are acceptable.

| Domestic Partner Form                                                                                                    |
|----------------------------------------------------------------------------------------------------|
| If you have not added your Domestic Partner to your Health Plan in eBenefits, please navigate to Main Menu>Self Service>Benefits>Benefits<br>Enrollment, to update your Coverage and then submit applicable forms.                                                                                                    |
| <ol> <li>Please go to the Attachments tab and attach the necessary documentation (see below for details).</li> <li>Review the document "Instructions for the Addition of Domestic Partners to City Health Plan Coverage" located on the Attachments tab.</li> <li>Complete and attach a <i>Health Benefits Application</i> on the Attachments tab. This form can be viewed in a new window when clicking the Open link and then printed.</li> <li>Please provide a Domestic Partner Affidavit Certificate; for partnerships of more than one year, also provide proof of joint ownership or proof of cohabitation.</li> </ol> |
| <ul> <li>For a complete list of required documentation, please go to the Attachments tab and click on the <b>Open</b> link for the <b>New Documentation</b><br/><b>Requirements.</b></li> <li>Click on the Attach button on the Attachments tab to submit a scanned copy of the certificate and any additional documentation.</li> <li>After attaching all required documents on the Attachments tab, return to the Form tab and click Submit.</li> </ul>                                                                                                    |
| For instructions on how to scan and upload documentation, please read the How to guide on the ESS website: <u>http://ess.nychhc.org</u>                                                                                                    |

3.After you have read the instructions, select the **Attachments** tab. Click the **Open** links to view and/or print the different blank forms. Complete these form(s) with the appropriate information, if applicable. Then scan any supporting documents and attach the electronic documents by clicking the **Attach** button. You can add additional attachments by selecting the **+** button and delete them by selecting the **-** button.

| For | m Instructions Attachments               |                                                                                  |                         |
|-----|------------------------------------------|----------------------------------------------------------------------------------|-------------------------|
| 1   | Seq Nbr 22782                            | Domestic Partner Form                                                            |                         |
|     | Subject CARRINGTON GR                    | ANTELLIS                                                                         |                         |
| fte | er attaching all required documents, ple | ase return to the Form tab and click <b>Submit</b> to finish submitting your sup | porting documentation.  |
| Do  | wnload Templates                         | Personalize   Find   View All   🖾   💹                                            | First 🕙 1-4 of 4 🕑 Last |
|     | Description                              | Attached File                                                                    | Open                    |
| 1   | Domestic Partner Enrollment              | Domestic_Partner_Enrollment_Information.pdf                                      | Open                    |
| 2   | New Documentation Requirements           | New_Documentation_Requirements.pdf                                               |                         |
| 3   | Summary Program Description              | OLR_SummaryProgramDescription_updated.pdf                                        |                         |
| 4   | Health Benefits Application              | Health_Benefits_Application.pdf                                                  |                         |
| U   | pload your attachments                   | Personalize   Find   View All   🖾   🛅                                            | First 🕚 1 of 1 🕑 Last   |
|     | *Description                             | Attached File Attach                                                             | Open                    |
|     | 1                                        | Attach                                                                           | Open + 🗕                |
| rm  | Instructions   Attachments               |                                                                                  |                         |

## How to Enroll into Health Benefits via Employee Self Service: Open Enrollment 2017

### **Submitting Supporting Documentation for DP (Cont.)**

4. The File Attachment pop up appears. Click the *Browse…* button to search for your document.

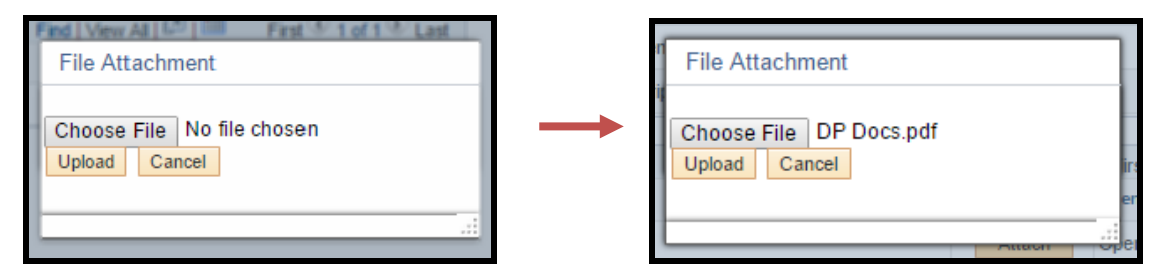

After finding your document, click the *Upload* pushbutton to upload your document. [Click the *Cancel* pushbutton to cancel].

5.After you have attached all files, go back to the **Form** tab. Click the **Submit** button at the bottom for your Form to be sent to HRSS/Benefits for review.

| Form Instructions Att                                                        | achments                                                                                   |
|------------------------------------------------------------------------------|--------------------------------------------------------------------------------------------|
| Seq Nbr 22782                                                                | Domestic Partner Form                                                                      |
| Please                                                                       | answer the question below; click the SAVE button and then proceed to the Instructions Tab. |
| Subject                                                                      | CARRINGTON GRANT ELLIS                                                                     |
| Employee ID                                                                  |                                                                                            |
| Status                                                                       | Initial                                                                                    |
| *Have you added your                                                         | Yes v                                                                                      |
| Domestic Partner to your<br>Health Plan in eBenefits<br>though Self-Service? |                                                                                            |
| More Information                                                             |                                                                                            |
|                                                                              |                                                                                            |
|                                                                              |                                                                                            |
|                                                                              |                                                                                            |
|                                                                              |                                                                                            |
|                                                                              |                                                                                            |
|                                                                              |                                                                                            |
| Save Subm                                                                    |                                                                                            |
| Form   instructions   Attachmen                                              | 15                                                                                         |

## How to Enroll into Health Benefits via Employee Self Service: Open Enrollment 2017

#### **Submitting Supporting Documentation for DP (Cont.)**

6.The following screen will appear that shows the status as Pending. Click the **OK** button at the bottom.

| //Edit A | pprovers                                                 |
|----------|----------------------------------------------------------|
| -        | Domestic Partner Form: 22782:Pending (Diew/Hide Comments |
| Pen<br>C | ling<br>Multiple Approvers<br>eBenefits_Approvals        |
|          | Comments                                                 |

Your documentation will now be reviewed by HRSS/Benefits. You will receive an email notifying you of any updates to the status of your supporting documentation.

If you have any questions about your elections you can contact HRSS/Benefits by phone at (646) 458-5634 or by email at <u>HHCBenefits@nychhc.org</u>.